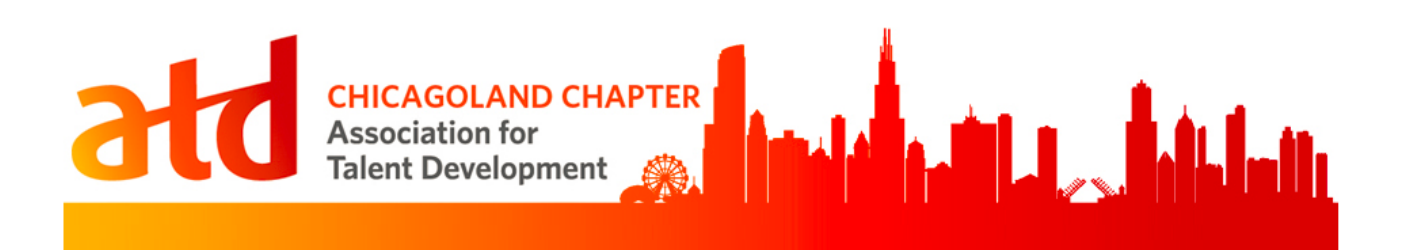

# Wild Apricot User Guide

HOW TO SETUP EVENTS IN WILD APIRCOT

Programming Team ASSOCIATION FOR TALENT DEVELOPMENT | CHICAGOLAND CHAPTER

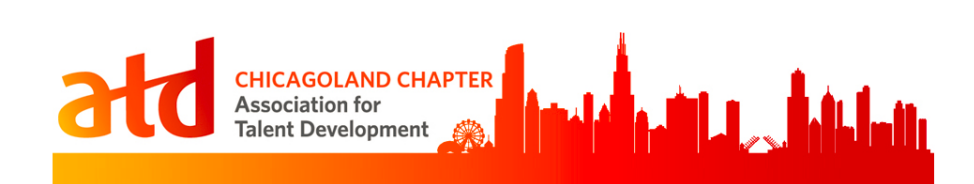

# Contents

| Overview                                                | 2  |
|---------------------------------------------------------|----|
| PART 1: EVENTS                                          | 3  |
| Setting Up Events (Live Networking, Webinars, and PDNs) | 3  |
| 1. EVENT DETAILS                                        | 3  |
| 2. REGISTRATION FORM                                    | 7  |
| 3. REGISTRATION TYPES & SETTINGS                        | 8  |
| 4. EMAILS                                               | 11 |
| 5. REGISTRANTS & INVITEES                               | 15 |
| 6. MAKING THE EVENT VISIBLE & ALLOWING REGISTRATION     | 16 |
| CETS                                                    | 17 |
| Annual Holiday Event & Volunteer Recognition Party      | 18 |
| Employee Learning Week                                  | 18 |
| PART 2: OTHER EVENT TASKS                               | 19 |
| Printing Attendance List                                | 19 |
| Sending the "Thank you for attending" Email             | 22 |
| Quick Reference                                         | 25 |

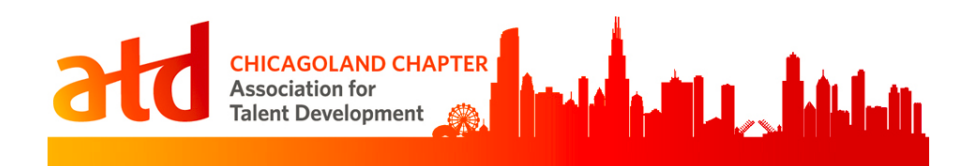

## **Overview**

What is Wild Apricot? Wild Apricot is a web-based software that helps ATDChi manage memberships, the organization website, events and other activities.

What is the purpose of this guide? This guide provides instructions for how to set up and manage events in Wild Apricot. It does not go into deeper detail of the system, such as managing members or other topics.

Who should use this guide? The VP or Programming or other members of the Programming team will use this guide to set up and manage events.

When should this guide be used? Use this guide when building out ATDChi events and other activities at the start of the year. *Recommendation:* At the beginning of each year, build out a template for each of the event types listed below. Then, copy them as many times as necessary to create the "shells" for each event. This will enable you to leverage common elements required for set up and will save you time.

Where are events managed? The set up and management of events happens on the ATDChi website: <u>https://atdchi.org</u>. Board members with appropriate permissions will see an **Admin** View link upon logging into the website.

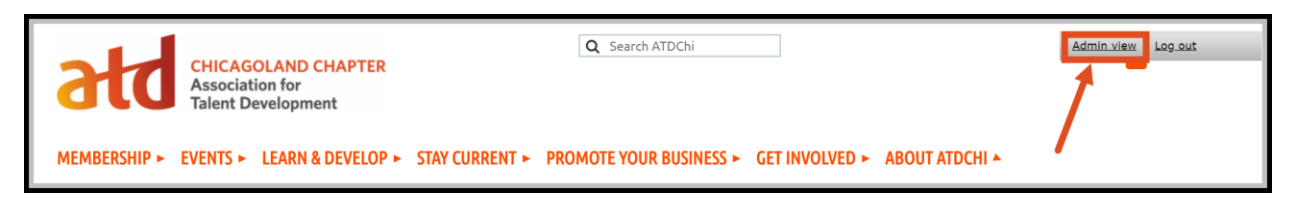

**Before you begin, you should know:** There are a few types of events/activities that will need to be set up each year. These include, but are not limited to:

- Monthly Networking (live) events
- Monthly Webinar events
- PDN events
- Holiday Celebration
- Chicago eLearning & Technology Showcase (CETS)
- Other events deemed appropriate based on the goals of the current ATDChi President.

Each type of event listed above will require slightly different instructions for managing the type. It's *recommended* that you add all of the live networking events to Wild Apricot before adding the other event types. This is because the instructions below are more detailed for the networking events.

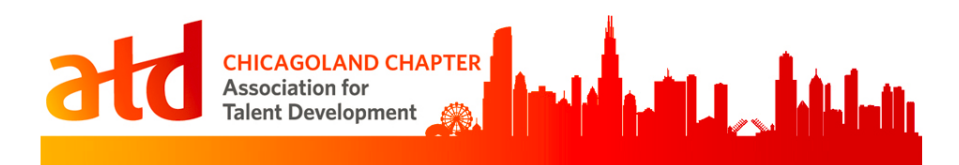

## **PART 1: EVENTS**

## Setting Up Events (Live Networking, Webinars, and PDNs)

You will be able to edit the event details and settings for each event added to Wild Apricot. There are six groups of settings this guide will focus on.

| Dashboard     | Contacts     | Website            | Events                                  | Finances                                | Email     | Settii        | ngs            |          |                |                                         |
|---------------|--------------|--------------------|-----------------------------------------|-----------------------------------------|-----------|---------------|----------------|----------|----------------|-----------------------------------------|
| Event list    | Event emails | 5                  |                                         |                                         |           |               |                |          |                |                                         |
| Edit 🗸        | Add r        | egistrant          | Ema                                     | il registran                            | ts        | Expor         | t registrants  |          | Reports 🗸      |                                         |
| Back          |              |                    |                                         |                                         |           |               |                |          |                |                                         |
| Got Game      | ? Starting   | Gaming in          | Your O                                  | rganizatio                              | n         |               |                |          |                |                                         |
| June 20, 2019 | 9, 5:30 PM – | 8:00 PM @ A        | llstate, 27                             | 75 Sanders F                            | d., Bldg  | . A, Nortl    | hbrook, IL 600 | )62      |                |                                         |
| Visible to P  | ublic        | 9                  |                                         |                                         |           |               |                |          |                |                                         |
| Allow regist  | ration 🔶     | Public r           | egistratior                             | is not curre                            | ntly avai | lable bec     | ause the even  | t occurs | in the past.   |                                         |
| 1             | 2            |                    | 3                                       |                                         |           | 4             | 5              |          | -              |                                         |
| Event details | Registration | <u>n form Regi</u> | <u>stration ty</u>                      | pes & setting                           | S NEW     | <u>Emails</u> | Registrants &  | Invitee  | s Waitlist & s | settings                                |
| ر اندان الم   | ~~           | ~~~~               | ~~~~~~~~~~~~~~~~~~~~~~~~~~~~~~~~~~~~~~~ | ~~~~~~~~~~~~~~~~~~~~~~~~~~~~~~~~~~~~~~~ | $\sim$    |               |                | <u> </u> | ~~~~           | ~~~~~~~~~~~~~~~~~~~~~~~~~~~~~~~~~~~~~~~ |

# **1. EVENT DETAILS**

Let's start with the **Event Details** section. Within the event you want to set up or edit, click on the **Event Details** link (if not already there) and then click the **Edit** button.

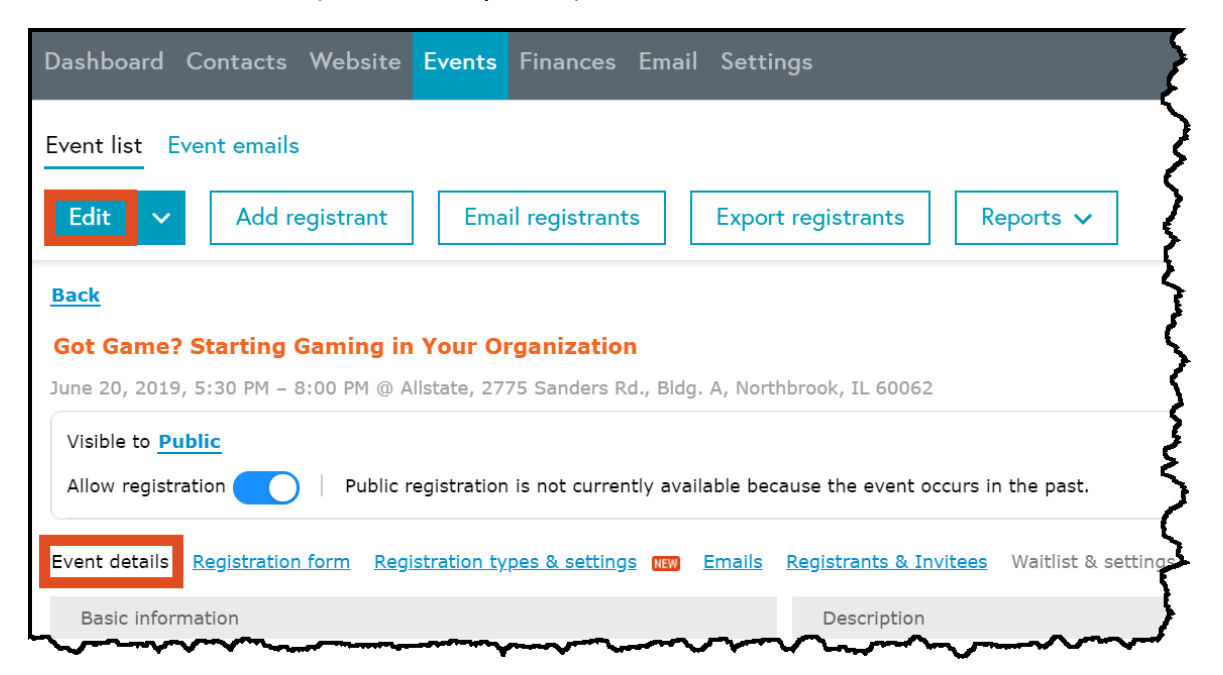

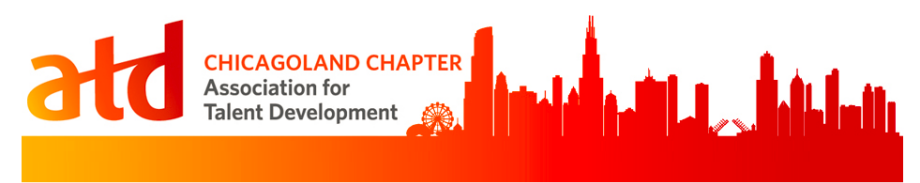

Edit the following information:

- Basic Information
  - a. Title Use the exact title of the event.
  - b. **URL** This is <u>automatically generated</u> when you copy or create a new event.
  - c. **Tags** Use the appropriate tag, based on the type of event. See table.

| Live Networking Events | Webinars | PDNs         |
|------------------------|----------|--------------|
| networking             | webinar  | coaching-pdn |
|                        |          | corp_u_pdn   |
|                        |          | odn          |
|                        |          | pdn          |

| * Mandatory fields |                                                                                                    |
|--------------------|----------------------------------------------------------------------------------------------------|
| Basic information  | n                                                                                                    |
| Title              | Got Game? Starting Gaming in Your Organization a                                                                                                    |
| Event URL          | https://atdchi.org/event-3276617 b                                                                                                    |
|                    | Copy and share this link. This is where potential attendees should register for event.                                                                                                    |
| 🥑 Tags             | networking c                                                                                                    |
|                    | Type or click on existing tag below. Separate with commas. You can use spaces within tags.<br><u>advertising</u> , <u>atd event</u> , <u>board event</u> , <u>book club</u> , <u>clinic</u> ,<br><u>coaching-pdn</u> , <u>conference</u> , <u>corp_u_pdn</u> , <u>cplp</u> , <u>dinner</u> , <u>job</u> ,<br><u>member-discount</u> , <u>members-only</u> , <u>mentor request</u> ,<br><u>mentor_offer</u> , <u>mentoring</u> , <u>networking</u> , <u>new member</u><br><u>orientation</u> , <u>odn</u> , <u>pdn</u> , <u>post_job</u> , <u>regional</u> , <u>regular</u> , <u>rfp</u> ,<br><u>sewi-atd</u> , <u>sponsor-event</u> , <u>sponsorship</u> , <u>webinar</u> , <u>wlpi</u> ,<br><u>workshop</u> |

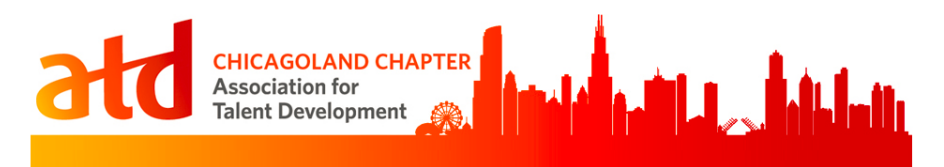

- When and where
  - a. Location Type the appropriate information, based on the type of event. See table.

| Live Networking & PDN Events          | Webinars |
|---------------------------------------|----------|
| Add the university or business name   | Webinar  |
| and the exact address, as well as any |          |
| building numbers that might be        |          |
| helpful.                              |          |

- b. Time zone Use the default (UTC-06:00 Central Time)
- c. Start date & Time Add the date of the event and the time the event starts.
- d. End date & Time Add the date of the event and the time the event ends.

| When and when | e                                                                                                    |            |               |              |        |  |  |
|---------------|----------------------------------------------------------------------------------------------------|------------|---------------|--------------|--------|--|--|
| a Location    | Allstate, 2775 Sander                                                                                     | rs Rd., Bl | ldg. A, Nortl | hbrook, IL 6 | 0062 l |  |  |
| b Time zone   | <ul> <li>Use default organization settings</li> <li>(UTC-06:00) Central Time (US &amp; Canada)</li> </ul> |            |               |              |        |  |  |
| C Start date  | 20 June 2019                                                                                              | *          | Time          | 05:30 PM     |        |  |  |
| d End date    |                                                                                                    |            | End time      | 08:00 PM     | Ø      |  |  |

- List of event registrants
  - Use these settings:

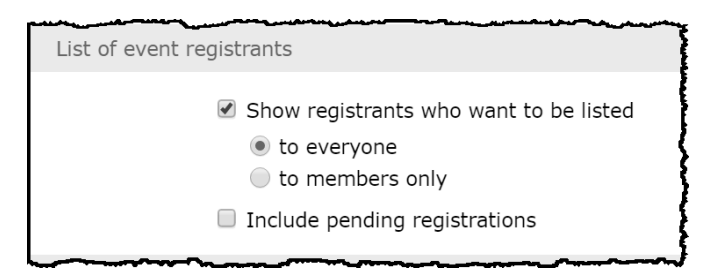

- Guest registration
  - Use this setting:

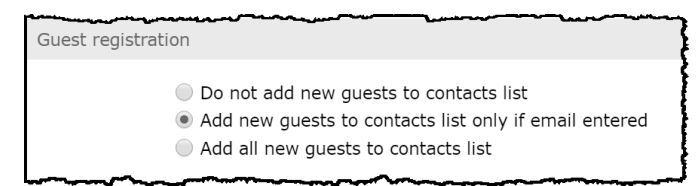

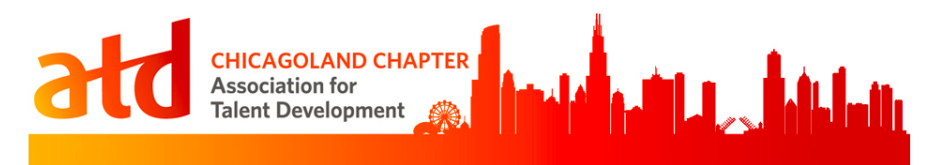

• **Description** – Copy and paste the event description into the open text field with the following information, based on the type of event :

| Liv | e Networking Events      | W | ebinars                | PD | Ns                     |
|-----|--------------------------|---|------------------------|----|------------------------|
| •   | Description of Event     | • | Description of Event   | •  | Description of Event   |
| •   | Light buffet dinner will | • | Fee Schedule (this     | •  | Location, Time, Agenda |
|     | be served                |   | should align with the  | •  | Registration Details   |
| •   | Agenda                   |   | registration types and |    | (incld. Fees if        |
| •   | Fee Schedule (this       |   | settings area)         |    | appropriate)           |
|     | should align with the    | ٠ | Presenter Info         | •  | Presenter Info         |
|     | registration types and   | • | Sponsor Info           |    |                        |
|     | settings area)           | • | Cancellation Policy    |    |                        |
| •   | Presenter Pic & Bio      |   |                        |    |                        |
| •   | Sponsor Info             |   |                        |    |                        |
| •   | Cancellation Policy      |   |                        |    |                        |
|     |                          |   |                        |    |                        |

| ļ | Make sure not to copy and paste directly from Word into the web editor as it will pull in unwanted HTML code, which will cause serious formatting issues.                                                          |
|---|----------------------------------------------------------------------------------------------------|
|   | To avoid formatting issues when copying and pasting, follow one of these options.                                                                                                    |
|   | <ul> <li>Copy the description into note pad or text file and then copy that version and paste into the descriptionOR</li> <li>Use CTRL + Shift + V – This will automatically clear all HTML formatting.</li> </ul> |

• When you've completed the **Event Details** section, click **Save** and move onto the **Registration Form** section.

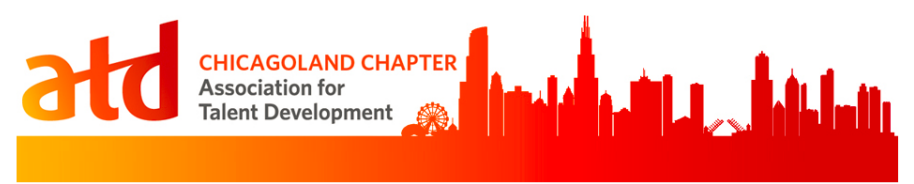

# **2. REGISTRATION FORM**

- 1. For Live Networking and Webinar Events only, click the **Registration Form** link. (*PDN events do not have a registration form*.)
- 2. Ensure these fields are selected:

| Event details             | Registration form <u>Registration types </u> {               | & settings NEW  | <u>Emails</u> | Registrants & Invitees | Waitlist & settings |
|---------------------------|--------------------------------------------------------------|-----------------|---------------|------------------------|---------------------|
| Common fi                 | elds                                                         | ration form     |               |                        | ę                   |
| choose the                |                                                              |                 |               |                        |                     |
|                           | <ul> <li>All common fields</li> <li>First name</li> </ul>    |                 |               |                        |                     |
|                           |                                                              | A X             |               |                        |                     |
|                           |                                                              | A               |               |                        |                     |
|                           | Last name                                                    | A 🛪             |               |                        |                     |
|                           | Suffix                                                       | Α               |               |                        |                     |
|                           | Member Credentials (e.g. CPLP,<br>SPHR, etc.)                | A               |               |                        |                     |
|                           | Nickname                                                     | A               |               |                        |                     |
|                           | 🖉 e-Mail                                                     | 🖂 🜟             |               |                        |                     |
|                           | Phone                                                        | A 🜟             |               |                        |                     |
|                           | Alternate e-Mail Address                                     | A               |               |                        |                     |
|                           | ORGANIZATION INFORMATION                                     |                 |               |                        |                     |
|                           | Organization                                                 | A 🚼             |               |                        |                     |
|                           | 🖉 Title                                                      | A 🜟             |               |                        |                     |
|                           | MAILING ADDRESS                                              |                 |               |                        |                     |
|                           | Primary Address Line 1                                       | A 🚼             |               |                        |                     |
|                           | Primary Address Line 2                                       | A               |               |                        |                     |
|                           | 🖉 Primary City                                               | A 📩             |               |                        |                     |
|                           | Primary State                                                | <b>*</b>        |               |                        |                     |
|                           | 🖉 Primary Zip                                                | A 📩             |               |                        |                     |
|                           | ☑ Is your Primary Address for Wo<br>or Home?                 | rk 🖁            |               |                        |                     |
|                           | How did you hear about us?                                   | =               |               |                        |                     |
| Custom fie<br>Customize t | <b>lds</b><br>he event-specific fields to be displayed below | w common fields | in the for    | m.                     |                     |
|                           | Photo/Video Consent                                          | × *             |               |                        |                     |
|                           | List any Dietary Needs you may ha                            | ve 📰            |               |                        | _                   |

3. When you've completed the **Registration Form** section, click **Save** and move onto the **Registration Types & Settings** section.

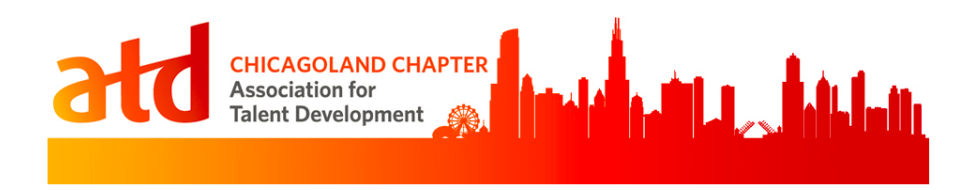

## **3. REGISTRATION TYPES & SETTINGS**

To update the registration types and settings, click **Registration Types & Settings** and the click Edit. (*Note: this is for Live Networking & Webinar Events only. PDN Events do not have this link.*)

#### 1. Registration Settings:

a. **Event Registration Limit** – Set the event registration limit based on the information in the table.

| Live Networking Events             | Webinars |
|------------------------------------|----------|
| 100                                | 95       |
| *Unless the venue has more limited |          |
| or greater capacity.               |          |

- b. Multiple registrants Set to Allowed for the same contact.
- c. **Payment method** Set to **Online or Offline. NOTE:** This option may change to "online" only. Check with the current President.

| <u>Event details</u> | Registration form | Registration types & settings | NEW | <u>Emails</u> | <u>Registrants &amp; Invitees</u> | Waitlist & settings |
|----------------------|-------------------|-------------------------------|-----|---------------|-----------------------------------|---------------------|
| Registration         | settings          |                               |     |               |                                   |                     |
| Event regis          | tration limit 10  | 00 <b>a</b>                   |     |               |                                   |                     |
| Multiple r           | egistrations Al   | lowed for the same contact b  |     |               |                                   |                     |
| NEW Paym             | ent method O      | nline or offline              |     |               |                                   |                     |

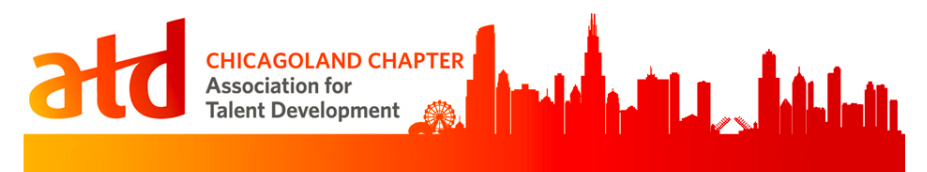

2. Registration Types - Add the registration types, based on the information in the table:

| <b>Live Networking Events</b><br>* Notice that each type has an <b>early bird</b> rate and<br>a <b>regular</b> (aka late registration) rate. | Webinars                                    |
|----------------------------------------------------------------------------------------------------|---------------------------------------------|
| <ul> <li>Board Member &amp; Special Guest Early Bird</li> <li>Board Member &amp; Special Guest</li> </ul>                                    | <ul><li>Member</li><li>Non-member</li></ul> |
| <ul><li>Member Early Bird</li><li>Member</li></ul>                                                                                           |                                             |
| <ul><li>Non-member Early Bird</li><li>Non-member</li></ul>                                                                                   |                                             |
| <ul><li>Student Member Early Bird</li><li>Student Member</li></ul>                                                                           |                                             |

To add a registration type, click Add type.

| Registration types                       |             |                                                                                                    |                     |
|------------------------------------------|-------------|----------------------------------------------------------------------------------------------------|---------------------|
| Type name                                | Price (USD) | Availability                                                                                               | Guest registrations |
| Board Member & Special Guests Early-Bird | 25.00       | Registration code required + from May<br>09, 2019 through June 02, 2019 (18<br>days before start of event) |                     |
| Board Members & Special Guests           | 30.00       | Registration code required + from June<br>03, 2019 through June 17, 2019 (3<br>days before start of event) |                     |
| Member Early-Bird                        | 30.00       | Limited access + from May 09, 2019<br>through June 02, 2019 (18 days before<br>start of event)             |                     |
| <u>Members</u>                           | 45.00       | Limited access + from June 03, 2019<br>through June 17, 2019 (3 days before<br>start of event)             |                     |
| <u>Non-Member</u>                        | 60.00       | Public access + from June 03, 2019<br>through June 17, 2019 (3 days before<br>start of event)              |                     |
| Non-Member Early-Bird                    | 45.00       | Public access + from May 09, 2019<br>through June 02, 2019 (18 days before<br>start of event)              |                     |
| <u>Student Member</u>                    | 40.00       | Limited access + from June 03, 2019<br>through June 17, 2019 (3 days before<br>start of event)             |                     |
| Student Member Early-Bird                | 25.00       | Limited access + from May 09, 2019<br>through June 02, 2019 (18 days before<br>start of event)             |                     |
| Add type                                 |             |                                                                                                    |                     |

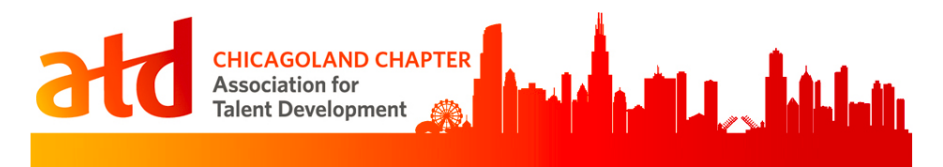

For each registration type, enter the following information.

- a. Status: Make sure this is set to Enabled.
- **b.** Name: Enter in the *name* of the registration type.
- **c. Base Price:** Enter in the *price* for the registration type. The fee schedule for each registration types can vary from event to event. *Check with current President.*
- d. Sold/Limit: Do not set a limit.
- e. Multiple Registrants: Set to Allowed for the same contact.
- f. Cancellation: Set to Do not allow cancellation by registrants.
- g. Guests: Set to Not allowed.
- Availability: A registration code is required for the Board Member & Special Guests type. Use: "Board" followed by the year. (e.g.: *Board2019*)
- i. Available period:

| Live Networking Events                                  | Webinars                            |
|---------------------------------------------------------|-------------------------------------|
| • For Early Bird: The start date should be the day      | The <b>start date</b> should be the |
| registration opens (6 weeks prior to the event).        | day registration opens (6           |
| The <i>end date</i> should be roughly 2 weeks before    | weeks prior to the event).          |
| the event.                                              |                                     |
| • For Regular: The <i>start date</i> should be the next | The <b>end date</b> should be the   |
| day after the early bird end date. The <i>end date</i>  | date that no more registrations     |
| should be the date that no more registrations           | will be accepted (typically 3       |
| will be accepted (typically 3 days before the           | days before the event itself).      |
| event itself).                                          |                                     |

j. Display options: Select Hide if unavailable.

| Event registratio       | on type for Got Game? Starting Gaming in Your Organization              |
|-------------------------|-------------------------------------------------------------------------|
| June 20, 2019, 5:30 P   | M – 8:00 PM @ Allstate, 2775 Sanders Rd., Bldg. A, Northbrook, IL 60062 |
| Peristration type data  | le                                                                      |
|                         |                                                                         |
| Status                  | Enabled                                                                 |
| Name                    | Board Member & Special Guests Early-Bird b                              |
| Description             |                                                                         |
| Base price              | \$25.00 (USD) C                                                         |
| Taxes                   | Disabled                                                                |
|                         |                                                                         |
| Registration type setti | ngs                                                                     |
| Sold/Limit              | 15 (limit not set)                                                      |
| Multiple registrations  | Allowed for the same contact                                            |
| Cancellation            | Do not allow cancellation by registrants                                |
| Course the states the   | -                                                                       |
| Guest registration      |                                                                         |
| Guests                  | Not allowed g                                                           |
| Desistration type       |                                                                         |
| Registration type avail |                                                                         |
| Availability            | Registration code required (Board2019)                                  |
| Available period        | From May 09, 2019 through June 02, 2019 (18 days before start of event) |
| Display options         | Hide if unavailable j                                                   |

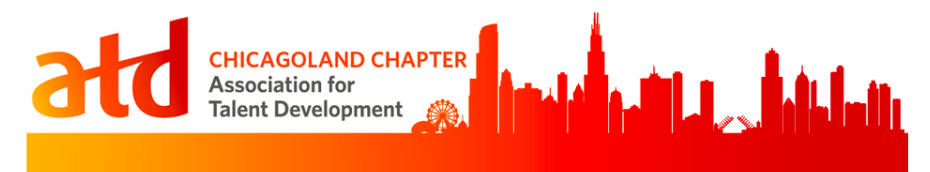

**k.** Click **Save.** When you've completed the **Registration Types & Settings** section, move onto the **Emails** section.

# 4. EMAILS

*Emails are used for Live Networking & Webinar Events only. Do not set up emails for PDN events.* 

Emails are delivered for a few purposes: 1) To announce an event and to encourage people to register. 2) To remind participants of an event for which they have registered. 3) To inform participants when they are confirmed for the event, if there registration is pending, when their registration has been cancelled, or when people are put on a waitlist.

- Event Organizer: This person will receive a copy of all confirmation emails that are sent when participants register. This can be the VP of Programming or the Manager of Events.
  - a. Click the **Edit** button to edit the organizers name.
  - b. Click the Change link and select the board member's name.

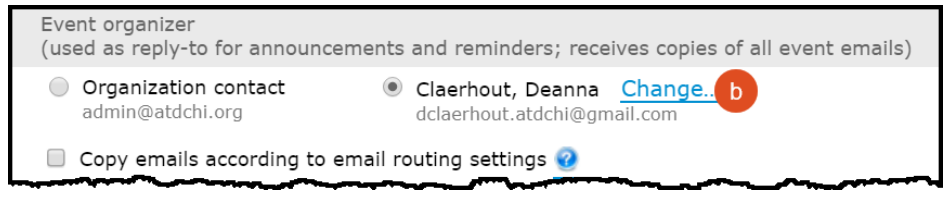

• Announcements: There are three announcements that should be scheduled to announce and promote ATDChi events.

#### Announcement Key

- Announcement 1: Scheduled 6 weeks (42 days) before the event.
- Announcement 2: Scheduled 3 weeks (21 days) before the event.
- Announcement 3: Scheduled 1 week (7 days) before the event.

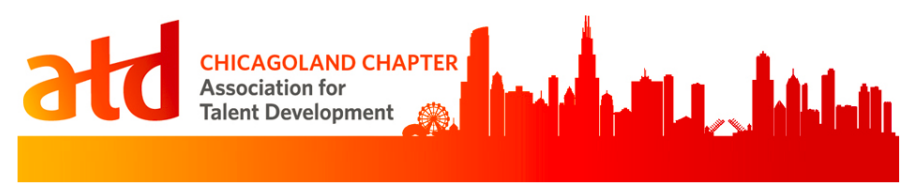

To set the announcement:

1. Click the **Change schedule** button next to *each* announcement. Follow the steps below for announcements 1, 2, and 3.

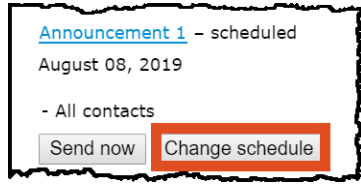

- 2. A pop-up window will display.
  - a. Change the **number of days before event** (using the *announcement key* above).
  - b. Select All Contacts.

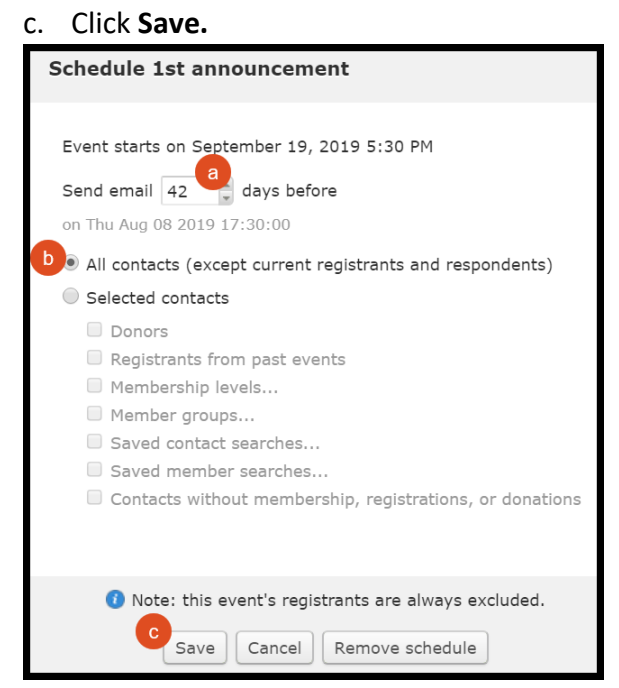

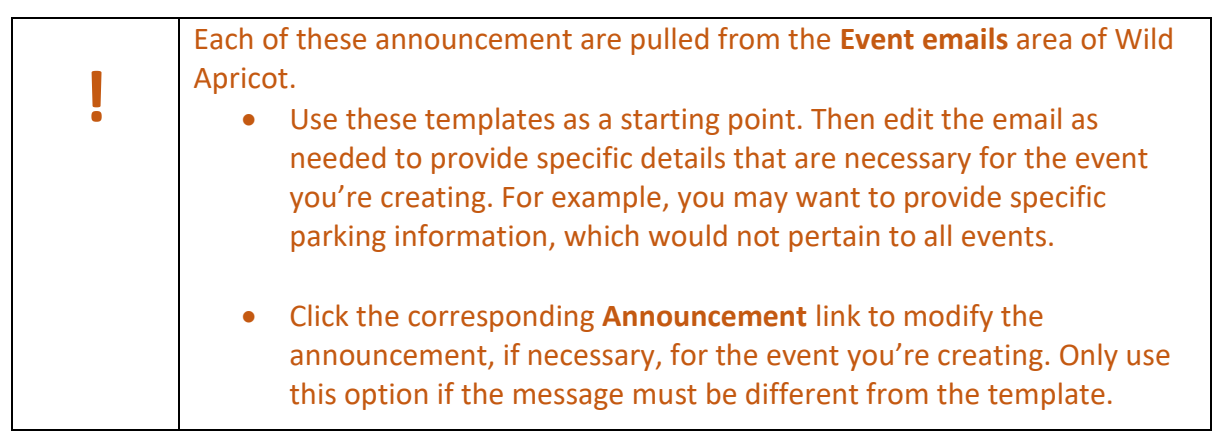

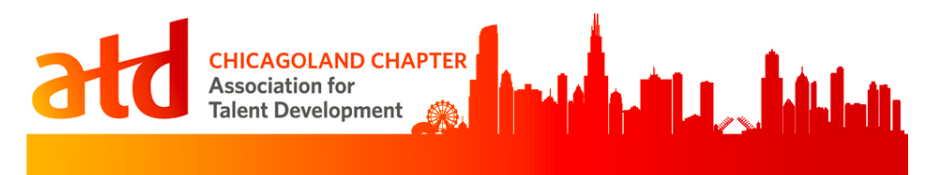

• **Reminders:** Reminder emails are sent to participants who are registered for the event. There are three reminders that should be scheduled.

**Reminder Key** 

- **Reminder 1:** Scheduled one month (30 days) before the event.
- Reminder 2: Scheduled two weeks (14 days) before the event.
- Reminder 3: Scheduled two days before the event. (See note below for special handling for Webinars)
- 3. Click the **Change schedule** button next to *each* reminder. Follow the steps below for reminders 1, 2, and 3.

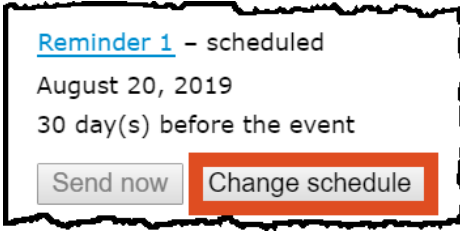

- 4. A pop-up window will display.
  - a. Change the **number of days before event** (using the *reminder key* above).
  - b. Click Save.

| Schedule 1st reminder                      |  |  |  |  |
|--------------------------------------------|--|--|--|--|
| Event starts on September 19, 2019 5:30 PM |  |  |  |  |
| Send email to all registrants              |  |  |  |  |
| on August 20, 2019, 5:30 pm                |  |  |  |  |
|                                            |  |  |  |  |
|                                            |  |  |  |  |
| 6                                          |  |  |  |  |
| Save Cancel Remove schedule                |  |  |  |  |

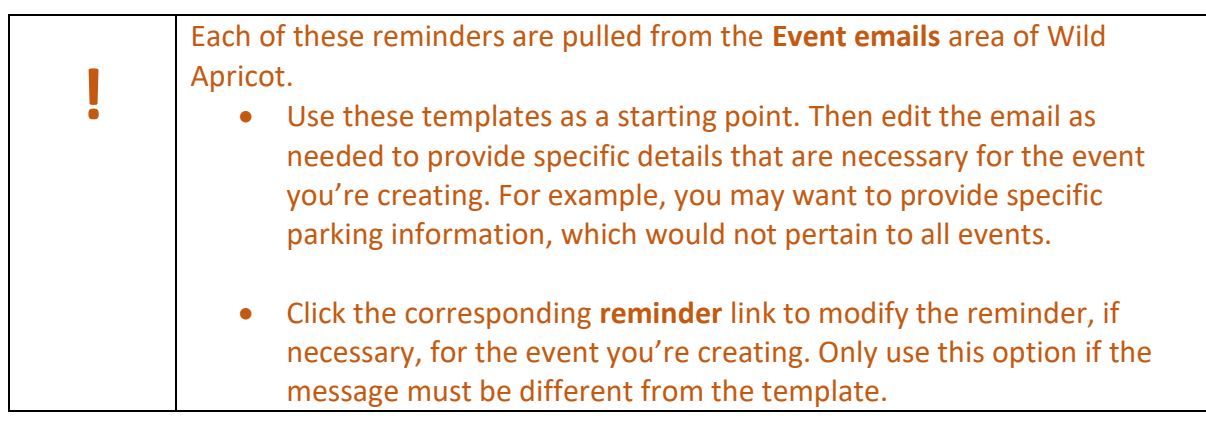

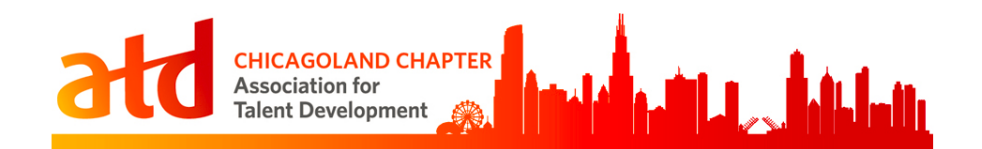

#### **SPECIAL HANDLING FOR WEBINARS:**

- Edit **Reminder 3**. Make sure to include the webinar information (e.g.: webinar link, dial in instructions, etc.)
- **Registration Emails:** There are four registration emails for each event:
  - 1. **Event registration confirmed:** Sent to registrant and event organizer after registration was paid or confirmed by administrator. (See note below for special handling for Webinars).
  - 2. **Event registration pending:** Sent to registrant and event organizer after registration was submitted and payment is still required.
  - 3. **Event registration canceled:** Sent when registration is canceled by the registrant, by an admin, or automatically.
  - 4. New waitlist registration: Sent when new waitlist registration is confirmed.

| Registration emails                                                                                                    |
|----------------------------------------------------------------------------------------------------|
| Event registration confirmed<br>Sent after registration was paid or confirmed<br>by administrator                               |
| - Send to registrant<br>- Send copy to organizer                                                                                |
| Event registration pending<br>Sent after registration was submitted and<br>payment is required                                  |
| - Send to registrant<br>- Send copy to organizer                                                                                |
| Event registration canceled – not set<br>Sent when registration is canceled by the<br>registrant, by an admin, or automatically |
| New waitlist registration – not set<br>Sent when new waitlist registration is<br>confirmed                                      |

Each of these registration emails are pulled from the Event emails area of Wild Apricot.
Use these templates as a starting point. Then edit the email as needed to provide specific details that are necessary for the event

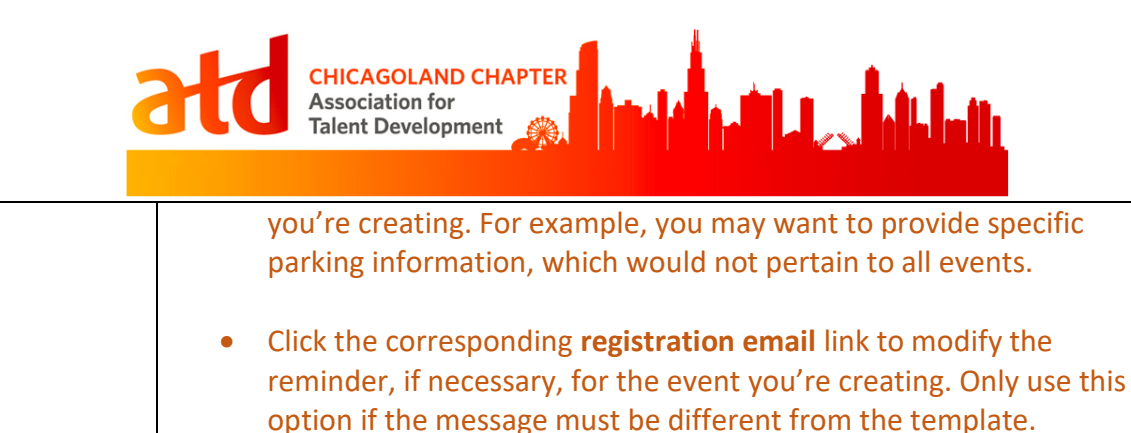

#### **SPECIAL HANDLING FOR WEBINARS:**

• Edit the **Email Registration Confirmed** message. Make sure to include the webinar information (e.g.: webinar link, dial in instructions, etc.)

## **5. REGISTRANTS & INVITEES**

There is nothing to set in this area, but as people register, this is where you will find the list of attendees.

#### Example:

| Event details | Registration form Registration ty                                    | vpes & settings www Emails Regis                         | strants & Invitees Waitlist & settings                                      |                |
|---------------|----------------------------------------------------------------------|----------------------------------------------------------|-----------------------------------------------------------------------------|----------------|
| Filter        | Sort by                                                              | Search                                                   |                                                                             |                |
| Checked in    | ▼ Register date û ▼                                                  | Recor                                                    | rds found: Checked in <b>41</b> people                                      |                |
| Check in      | Registrant<br>Name, Email, Organization                              | Membership<br>Status, Renewal due, Level                 | <b>Registration</b><br>Type, Amount, Date, Invoice                          | Payment status |
| 0             | Renk, Robert<br>US Fonts<br>rambind@hotmail.com                      | Active member<br>22 Feb 2020<br>1a) Regular Member       | <b>Member Early-Bird - \$30.00</b><br>9 May 2019, 6:00 PM<br>Invoice #03926 | Paid           |
| 0             | Craig, Daniel<br>Independent Consultant<br>dan@danielcraig.com       | Active member<br>5 Mar 2020<br>1a) Regular Member        | <b>Member Early-Bird - \$30.00</b><br>9 May 2019, 6:19 PM<br>Invoice #03927 | Paid           |
| 0             | Terrell, Elleen<br>CARA<br>strs2lv@gnall.com                         | Active member<br>27 Dec 2019<br>4) Sponsor Member - Gold | Board Member & Special Guests Ea<br>9 May 2019, 9:02 PM<br>Invoice #03930   | Paid           |
| 0             | Remard, Pamela<br>College of American Pathologists<br>phemar@cop.org | Active member<br>22 Feb 2020<br>1a) Regular Member       | Member Early-Bird - \$30.00<br>10 May 2019, 5:10 PM<br>Invoice #03934       | Paid           |
| 0             | Rigeley, Colleen<br>Staricycle<br>colleen.rigeley@staricycle.com     | Active member<br>5 Oct 2019<br>1a) Regular Member        | Member Early-Bird - \$30.00<br>13 May 2019, 9:58 AM<br>Invoice #03941       | Paid           |

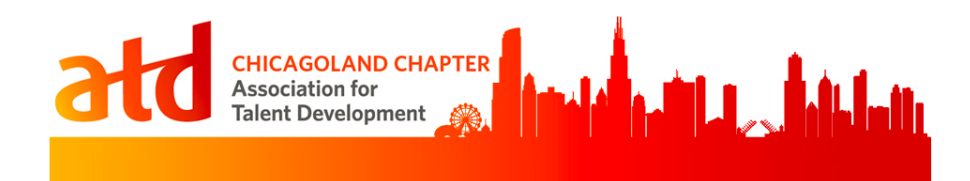

## 6. MAKING THE EVENT VISIBLE & ALLOWING REGISTRATION

After you've completed all of the above, you're event is ready to be posted on the website. To do so:

- Click the Visible to (link) and change it to Public.
- If you want to **allow registration**, clicking the toggle switch. See table below.

| Live Networking Events | Webinars               | PDN Events                    |
|------------------------|------------------------|-------------------------------|
| Make Visible to Public | Make Visible to Public | Make Visible to Public        |
| Allow registration     | Allow registration     | DO NOT Allow registration     |
|                        |                        | (This is because registration |
|                        |                        | for these events is handled   |
|                        |                        | outside of the system.)       |

| Dashboard Contacts Website Events Finances Email Settings                                                                        |  |  |  |  |  |
|----------------------------------------------------------------------------------------------------|--|--|--|--|--|
| Event list Event emails                                                                                                    |  |  |  |  |  |
| Edit V Add registrant Email registrants Export registrants Reports V                                                             |  |  |  |  |  |
| Back                                                                                                    |  |  |  |  |  |
| Got Game? Starting Gaming in Your Organization                                                                                   |  |  |  |  |  |
| June 20, 2019, 5:30 PM – 8:00 PM @ Allstate, 2775 Sanders Rd., Bldg. A, Northbrook, IL 60062                                     |  |  |  |  |  |
| Visible to <b>Public</b> Allow registration Public registration is not currently available because the event occurs in the past. |  |  |  |  |  |

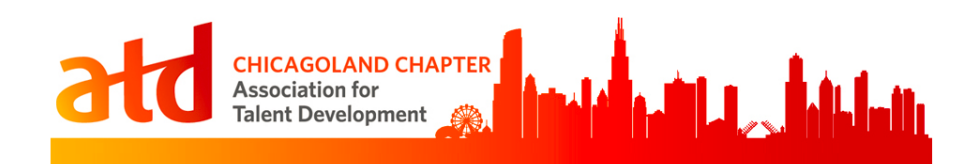

## CETS

Registration for the Chicago eLearning & Technology Showcase (CETS) occurs via the CETS website: <u>http://chicagoelearningshowcase.com/</u>. However, as a partner of the annual CETS event, ATDChi advertises the event to our members via our website.

Setting up the event in Wild Apricot is similar to setting up an ATDChi event, with a few nuances:

## Details

CETS will provide the event details, including the location, date, time and description. Enter all the information as you would a typical ATDChi event, EXCEPT:

• **Do not allow registration.** Registration occurs via the CETS website.

## **Registration Form**

Since registration is disabled on the ATDChi website (because it occurs via the CETS website), you don't have to do anything to the standard form.

## **Registration Types & Settings**

Since registration is disabled on the ATDChi website (because it occurs via the CETS website), you don't have to do anything to this area.

## Emails

## The Event Organizer should be set to admin@atdchi.org

CETS will provide ATDChi with the Announcement messages and dates to send them. Update the three announcements as you would a typical ATDChi event, using the content CETS has provided.

Note: There will be no Reminder messages or Registration Emails sent via Wild Apricot.

## **Registrants & Invitees**

Since registration is disabled on the ATDChi website (because it occurs via the CETS website), you don't have to do anything to this area.

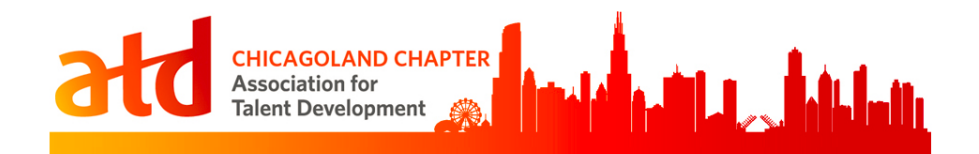

## Annual Holiday Event & Volunteer Recognition Party

Refer to the *Setting up Events* section of this document and set up the event according to networking event type.

Be sure to eliminate the Presenter information and add language about the food and beverages that will be served (e.g.: hors d'oeuvres or dinner).

## **Employee Learning Week**

Refer to the *Setting up Events* section of this document and set up the event according to the event type (networking or webinar).

Consider adding an image and the language below to the beginning of the description:

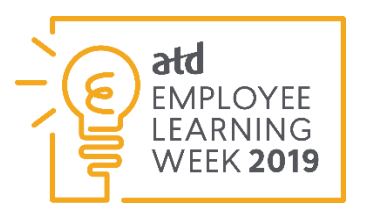

ATD's Employee Learning Week (ELW) is an opportunity for companies to demonstrate their commitment to talent development. As your local chapter we are offering a series of webinars to support your learning efforts. We've partnered with some of the best in their field to share their areas of expertise.

MONDAY TOPIC

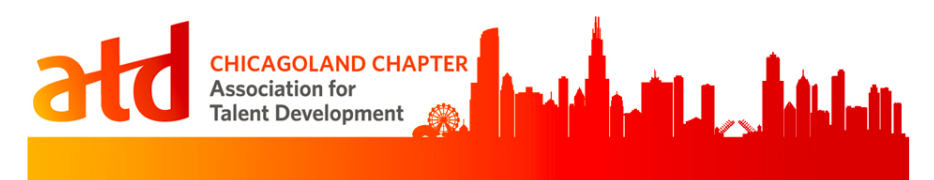

# **PART 2: OTHER EVENT TASKS**

## **Printing Attendance List**

For live networking events, two copies of the event attendance list should be printed as close to the event as possible (ideally the day of the event or the evening before). The two paper versions of the list will be used to check event participants in.

To print the attendance list:

1. Go to the Event List and find and select the specific event you want the list for.

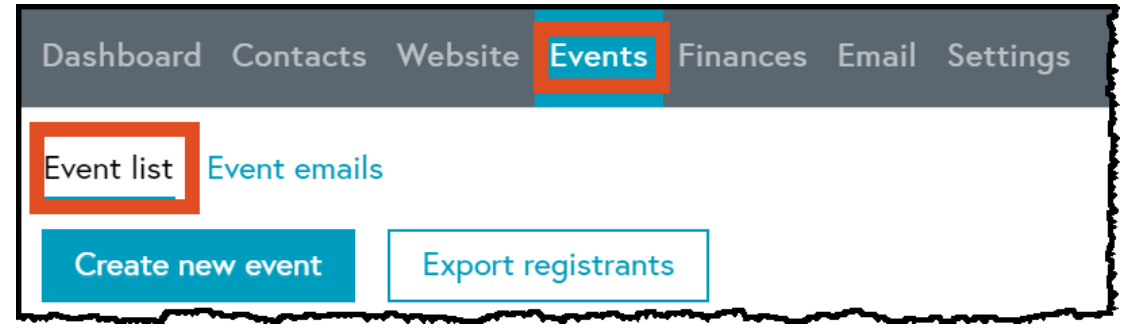

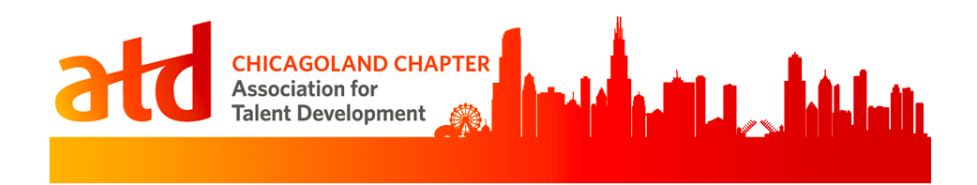

- 2. Then, click the **Registrants & Invitees** link.
- 3. Filter the list by **Current registrants**.
- 4. Click the **Export registrants** button.

| Dashboard Contacts Website <mark>Events</mark> Finances Email Settings                                                                                                    |  |  |  |  |  |
|----------------------------------------------------------------------------------------------------|--|--|--|--|--|
| Event list Event emails       Edit     Add registrant       Email registrants     Export registrants                                                                                                    |  |  |  |  |  |
| Back<br>Got Game? Starting Gaming in Your Organization                                                                                                    |  |  |  |  |  |
| Visible to Public Allow registration Public registration is not currently available because the event occurs in the past.                                                                                                    |  |  |  |  |  |
| Event details       Registration form       Registration types & settings       Emails       Registrants & Invitees       Waitlist & settings         Filter       3       Sort by       Search       Register date û       Records found: 51 |  |  |  |  |  |
| Check in         Registrant         Membership         Registration           Name, Email, Organization         Status, Renewal due, Level         Type, Amount, Date, Invoice                                                                |  |  |  |  |  |

- 5. In the pop-up window that appears, select **Export to XLS.**
- 6. Check these boxes, which indicates which fields will appear on the list:
  - First name
  - Last name
  - Member credentials
  - Organization
  - Title
  - Photo/Video Consent
  - List any dietary needs...
  - Payment state
- 7. Finally, click the **Export** button. Your XLS file will automatically be downloaded on your machine.

| CHICAGOLAND CHAPTER<br>Association for<br>Talent Development                                                                                                    |   |
|----------------------------------------------------------------------------------------------------|---|
| Export registrants                                                                                                    | e |
| Export to XLS (Excel 2003+) = 5                                                                                                    |   |
| Export all fields                                                                                                    |   |
| Event                                                                                                    |   |
| <ul> <li>Event ID</li> <li>Event title</li> <li>Start date</li> <li>End date</li> <li>Event location</li> <li>Event tags</li> <li>Select all / Clear all</li> </ul>                                                                                                    |   |
| Wegistration form         User ID         First name         Middle name         Last name         Suffix         Member Credentials (e.g. CPLP PHR, etc.)         Nickname         e-Mail         Phone         Alternate e-Mail Address         Organization         Title |   |
| Export                                                                                                    |   |

- 8. Open the file.
- 9. Modify the **width of the cells to make them narrower** (this will allow all of the information to be printed on the same page). You may also want to **wrap the text** in certain columns.
- 10. **Select the area** of the file that you want to print (click and drag until all of the cells you want to print are highlighted).
- 11. Click Print.
- 12. Change the number of copies to 2.
- 13. Change the portrait orientation to Landscape.
- 14. Ensure that the file will print on **one side** of the paper.
- 15. Click Print.

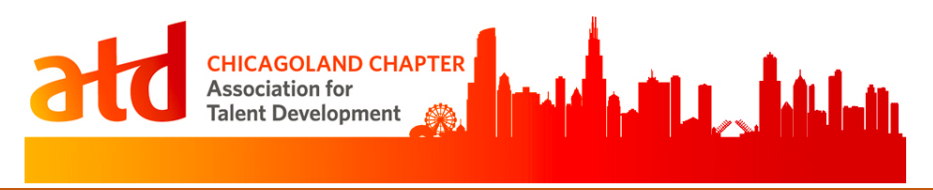

# Sending the "Thank you for attending..." Email

The day after an event, an email should be sent to all participants of the event thanking them for their attendance. This email serves as a record that they not only registered, but were present at the event.

To send the email:

1. Locate and select the event in Wild Apricot from the **Events List** page.

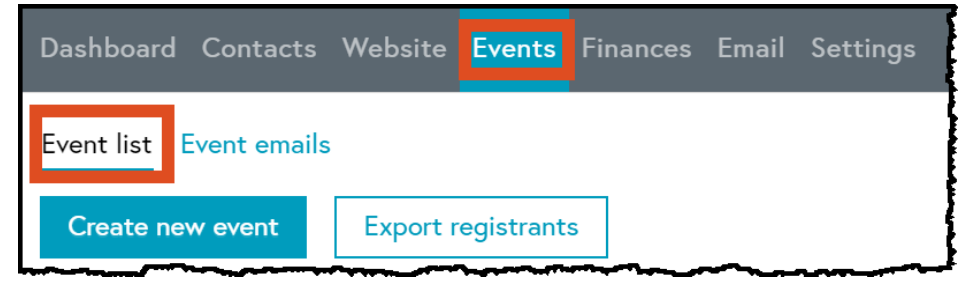

- 2. Click Registrants & Invitees.
- 3. Filter the list to include only **Checked In** registrants.
- 4. Click the Email registrants button.

| Dashboard Contacts Website <mark>Events</mark> F                                                        | inances Email Settings                                                                                   |  |  |  |
|----------------------------------------------------------------------------------------------------|----------------------------------------------------------------------------------------------------|--|--|--|
| Event list Event emails                                                                                 |                                                                                                    |  |  |  |
| Edit V Add registrant Email                                                                             | registrants Export registrants Reports 🗸                                                                 |  |  |  |
| Back                                                                                                    |                                                                                                    |  |  |  |
| Got Game? Starting Gaming in Your Org                                                                   | anization                                                                                                |  |  |  |
| June 20, 2019, 5:30 PM – 8:00 PM @ Allstate, 2775                                                       | Sanders Rd., Bldg. A, Northbrook, IL 60062                                                               |  |  |  |
| Visible to <b>Public</b>                                                                                |                                                                                                    |  |  |  |
| Allow registration Public registration is not currently available because the event occurs in the past. |                                                                                                    |  |  |  |
| Event details Registration form Registration type                                                       | <u>s &amp; settings</u> <b>Emails Registrants</b> & Invitees Waitlist & settings                         |  |  |  |
| Filter Sort by                                                                                          | Search                                                                                                   |  |  |  |
| Checked in ▼ Register date û ▼                                                                          | Records found: Checked in <b>41</b> people                                                               |  |  |  |
| Check in Registrant<br>Name, Email, Organization                                                        | Membership         Registration           Status, Renewal due, Level         Type, Amount, Date, Invoice |  |  |  |

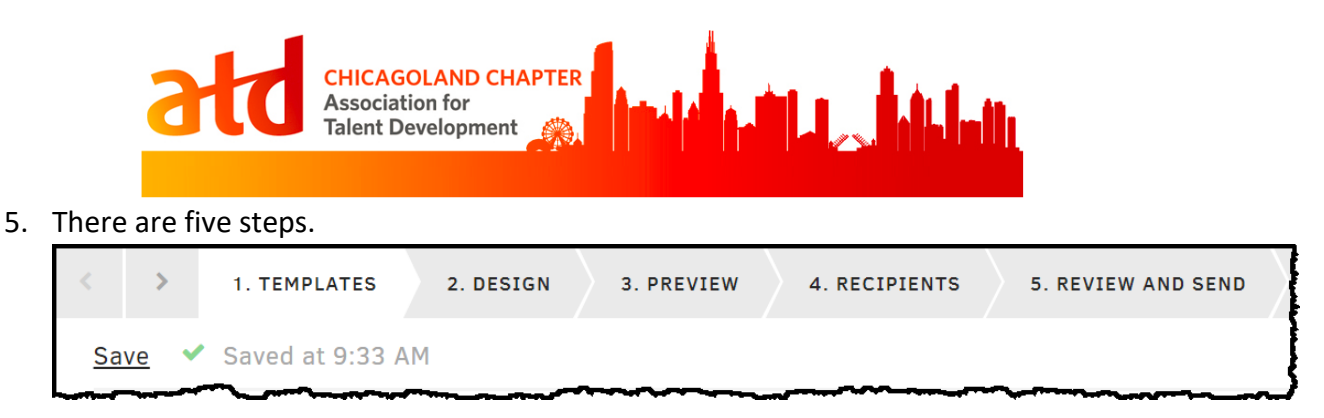

6. In the **Template** step, select the **Thank you for attending** email template.

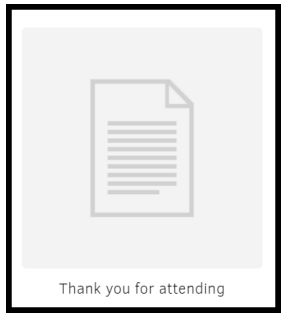

- 7. In the **Design** step, **edit** the name of the event and any other details necessary.
- 8. In the **Preview** step, review the email (both desktop and mobile versions) and send a test email to yourself. Proofread it and check that all links are correct and working.

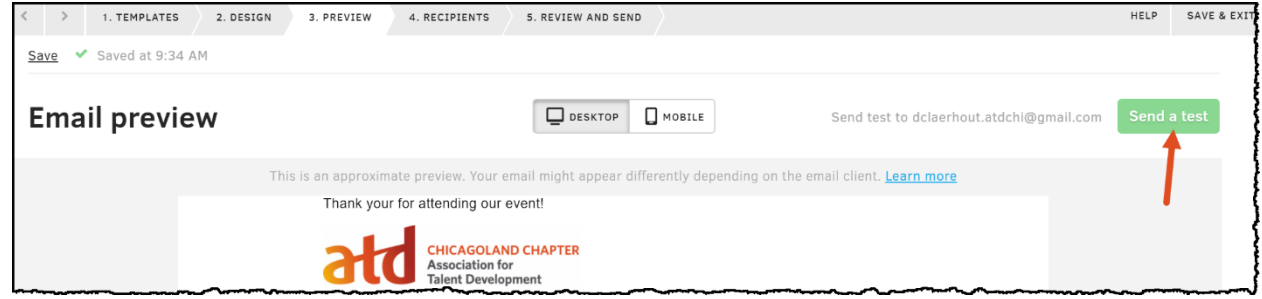

- 9. In the **Recipients** area:
  - a. The Recipients should be set to Selected registrants.
  - b. Update the Subject of the email to "Thank you for attending our event!"
  - c. Ensure the Reply to: is set to Kristin DeGroot.
  - d. Ensure the **Tracking** check box is checked.

| 9                             | td CH<br>Ass<br>Tale | CAGOLAND CHA<br>sociation for<br>ent Development | APTER                      |                   | di.    |
|-------------------------------|----------------------|--------------------------------------------------|----------------------------|-------------------|--------|
| < > 1.                        | TEMPLATES            | 2. DESIGN 3. PF                                  | REVIEW 4. RECIPIENT        | 5. REVIEW AND SEN |        |
| <u>Save</u> 🗸 Sa              | ved at 9:37 AM       |                                                  |                            |                   |        |
| Choose recipients and subject |                      |                                                  |                            |                   |        |
| Recipients:                   | Selected I           |                                                  | 2, 2019 9.30 AM) (41)      |                   |        |
|                               | + Contact            |                                                  | <u>Clear an recipients</u> |                   |        |
| Subject:                      | Thank you for        | attending our even                               | t! 🕒                       |                   | {}     |
|                               | Type { to see a      | vailable macros                                  |                            |                   |        |
| Reply to                      | DeGroot, Krist       | in                                               | admin@atdchi.org           | Change rep        | oly to |
| Tracking                      | 🗷 Enable link :      | and open email tra                               | cking                      |                   |        |

#### 10. In the Review and Send step:

- a. Send it now or schedule it for later. The best practice is to send it out by 9:00am the day following the event.
- b. Edit any details, if necessary.
- c. Click Send (or Schedule if scheduling it for later).

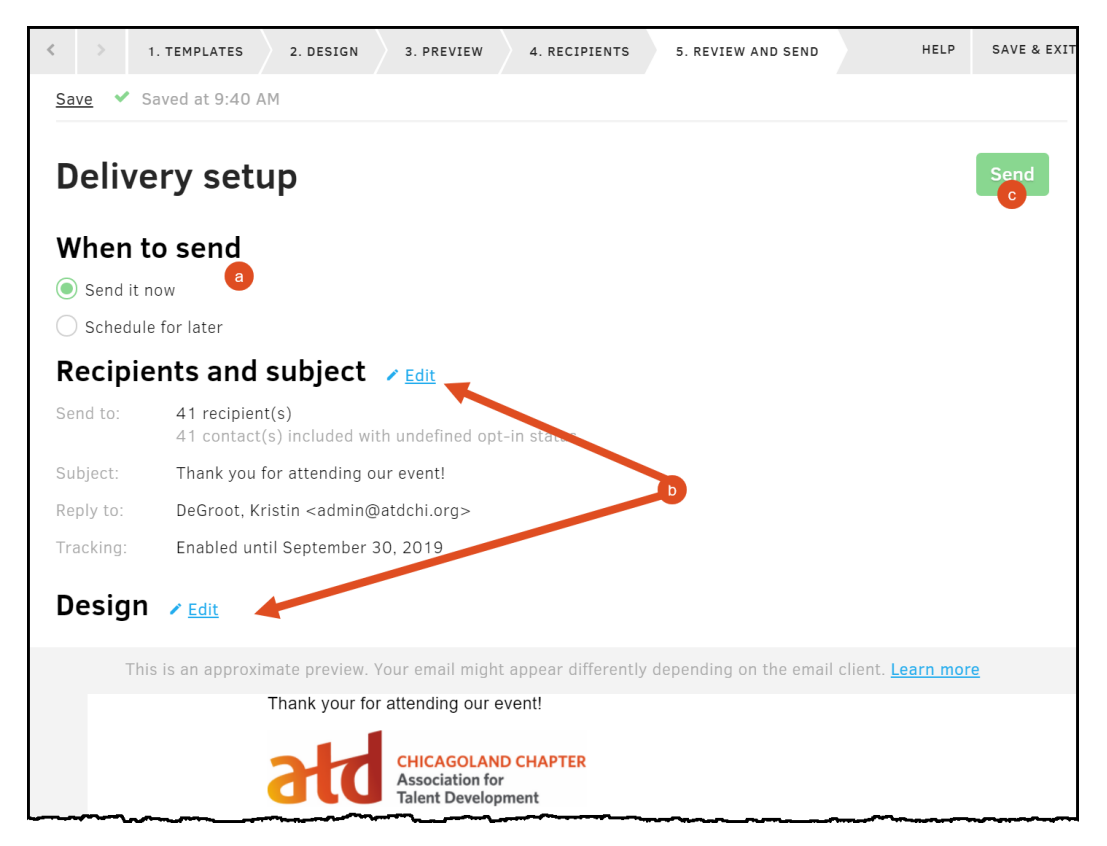

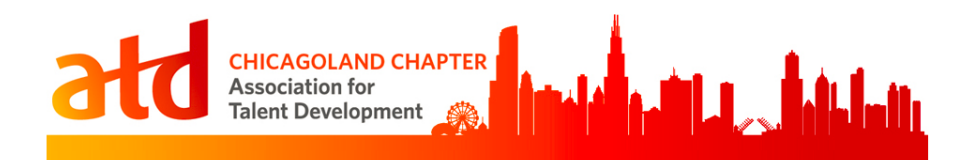

# **Quick Reference**

After you're comfortable with the process to set up events, use this quick reference section to provide quick access to key information dates for each type of event.

| Live Networking                    | Webinars      | PDN             | CETS                     | Employee       | Holiday             |  |  |  |
|------------------------------------|---------------|-----------------|--------------------------|----------------|---------------------|--|--|--|
| Events                             |               |                 |                          | Learning       | Celebration         |  |  |  |
| Veek Veek                          |               |                 |                          |                |                     |  |  |  |
| Sossion description                | Sossion       | Sossion         | CETS will                | Intro          | Soccion             |  |  |  |
| Session description                | description   | description     | cers will<br>provide the | doscription to | description         |  |  |  |
| Light buffet will be               | description   | description     | description,             | ELW            | description         |  |  |  |
| served                             | Fee Table     | Location, Time, | but typically            |                | Food description    |  |  |  |
|                                    |               | Agenda          | includes:                | Session        | (dinner, buffet,    |  |  |  |
| Agenda                             | Presenter Pic |                 |                          | description    | apps, etc.)         |  |  |  |
|                                    | & Bio         | Registration    | Description              |                |                     |  |  |  |
| Fee Table                          |               | Details         |                          | Presenter Pic  | Agenda              |  |  |  |
|                                    | Sponsor Into  |                 | Registration             | & Bio          |                     |  |  |  |
| Presenter Pic & Bio                |               | Presenter Pic & | link                     |                | Fee Table           |  |  |  |
| с с                                | Cancellation  | Вю              |                          | Fee Table      | с с                 |  |  |  |
| Sponsor Info                       | Policy        |                 | Who should               | Concern la fa  | Sponsor Info        |  |  |  |
| Concellation Deliev                |               |                 | attend                   | Sponsor Info   | Concellation        |  |  |  |
| Cancellation Policy                |               |                 | Call for                 | Concellation   | Cancellation        |  |  |  |
|                                    |               |                 | Voluntoors               | Calicellation  | POIICy              |  |  |  |
| Tags                               |               |                 | volunteers               | Folicy         |                     |  |  |  |
| Networking                         | Webinar       | Choose one:     | Networking               | Webinar        | Networking          |  |  |  |
| Networking                         | Webillar      | • coaching-ndn  | conference               | Networking     | Networking          |  |  |  |
|                                    |               |                 | conterence               | Networking     |                     |  |  |  |
|                                    |               | • odp           |                          |                |                     |  |  |  |
|                                    |               | • odn           |                          |                |                     |  |  |  |
| Registration Limit                 |               | • puil          |                          |                |                     |  |  |  |
| 100                                | 95            | N/A             | N/A                      | 100 unless     | 100                 |  |  |  |
| *Unless the venue has              | 55            | ,,,             | ,,,                      | otherwise      | *Unless the venue   |  |  |  |
| more limited or greater            |               |                 |                          | negotiated     | has more limited or |  |  |  |
| capacity.                          |               |                 |                          | -8             | greater capacity.   |  |  |  |
| Registration Types                 | N A such su   | NI / A          |                          |                | Course on live      |  |  |  |
| Board Member &                     | Nember        | N/A             | N/A                      | Same as        | Same as live        |  |  |  |
| Special Guest Early                | Non-member    |                 |                          | webinar        | networking, but     |  |  |  |
| BILU<br>• Deard Member 9           |               |                 |                          |                | rate                |  |  |  |
| Board Wentber &     Special Guest  |               |                 |                          |                | Tate.               |  |  |  |
|                                    |               |                 |                          |                |                     |  |  |  |
| Member Early Bird                  |               |                 |                          |                |                     |  |  |  |
| Viember                            |               |                 |                          |                |                     |  |  |  |
| Non-member Early                   |               |                 |                          |                |                     |  |  |  |
| Bird                               |               |                 |                          |                |                     |  |  |  |
| Non-member                         |               |                 |                          |                |                     |  |  |  |
| <ul> <li>Student Member</li> </ul> |               |                 |                          |                |                     |  |  |  |
| Early Bird                         |               |                 |                          |                |                     |  |  |  |
| <ul> <li>Student Member</li> </ul> | 1             |                 |                          | 1              | 1                   |  |  |  |

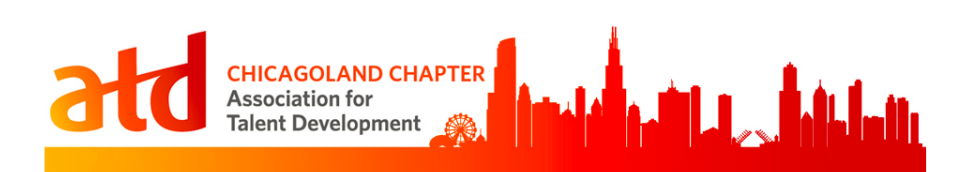

| Available Period (key o | lates)         |      |           |              |               |
|-------------------------|----------------|------|-----------|--------------|---------------|
| Early Bird Start Date:  | Start date:    | N/A  | N/A       | Same as      | Same as live  |
| 6 weeks prior to the    | 6 weeks prior  |      |           | webinar      | networking    |
| event                   | to the event   |      |           |              | U             |
|                         |                |      |           |              |               |
| Early Bird End Date:    | End date:      |      |           |              |               |
| 2 weeks before the      | 3 days before  |      |           |              |               |
| event                   | the event      |      |           |              |               |
|                         |                |      |           |              |               |
| Regular Start Date:     |                |      |           |              |               |
| Dav after early bird    |                |      |           |              |               |
| ends                    |                |      |           |              |               |
|                         |                |      |           |              |               |
| Regular End Date:       |                |      |           |              |               |
| 3 days before the       |                |      |           |              |               |
| event                   |                |      |           |              |               |
| Announcement Schedu     | ule            |      |           | 1            |               |
| Announcement 1:         | Same as live   | N/A  | N/A       | Same as live | Same as live  |
| Scheduled 6 weeks       | networking     |      | ,         | networking   | networking    |
| (42 days) before the    |                |      |           |              |               |
| event.                  |                |      |           |              |               |
| cventi                  |                |      |           |              |               |
| Announcement 2:         |                |      |           |              |               |
| Scheduled 3 weeks       |                |      |           |              |               |
| (21 days) before the    |                |      |           |              |               |
| event                   |                |      |           |              |               |
| event                   |                |      |           |              |               |
| Announcement 3:         |                |      |           |              |               |
| Scheduled 1 week (7     |                |      |           |              |               |
| days) before the        |                |      |           |              |               |
| event.                  |                |      |           |              |               |
| Reminder Schedule       |                |      |           |              |               |
| Reminder 1:             | Same as live   | N/A  | N/A       | Same as      | Same as live  |
| Scheduled one           | networking     |      | ,         | webinar      | networking    |
| month (30 days)         | 11000000       |      |           | Webillar     | incentor king |
| before the event        | Note that      |      |           |              |               |
|                         | Reminder 3     |      |           |              |               |
| Reminder 2:             | should contain |      |           |              |               |
| Scheduled two weeks     | webinar link   |      |           |              |               |
| (14 days) before the    | and dial-in    |      |           |              |               |
| event                   | details        |      |           |              |               |
| event.                  | actano         |      |           |              |               |
| Reminder 3:             |                |      |           |              |               |
| Scheduled two days      |                |      |           |              |               |
| before the event        |                |      |           |              |               |
| Event Registration Con  | firmed Email   |      |           |              |               |
| Sent to registrant      | Same as live   | N/A  | N/A       | Same as      | Same as live  |
| and event organizer     | networking     | 14/5 | · • • / ~ | wehinar      | networking    |
| after registration was  | networking.    |      |           |              | networking    |
| naid or confirmed by    | Note that      |      |           |              |               |
| administrator           | confirmation   |      |           |              |               |

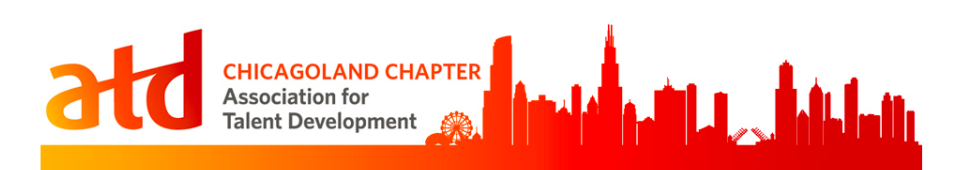

|                    | email should<br>contain<br>webinar link<br>and dial-in<br>details. |                 |              |              |                 |  |  |
|--------------------|--------------------------------------------------------------------|-----------------|--------------|--------------|-----------------|--|--|
| Make Event Visible |                                                                    |                 |              |              |                 |  |  |
| Make Visible to    | Make Visible                                                       | Make Visible to | Make Visible | Make Visible | Make Visible to |  |  |
| Public             | to Public                                                          | Public          | to Public    | to Public    | Public          |  |  |
| Allow Registration |                                                                    |                 |              |              |                 |  |  |
| Yes                | Yes                                                                | No              | No           | Yes          | Yes             |  |  |